An Ashford University BUS 330 Production

### **1. Go to Twitter and click the search icon**

www.twitter.com Note, you don't have to create an account to do this activity.

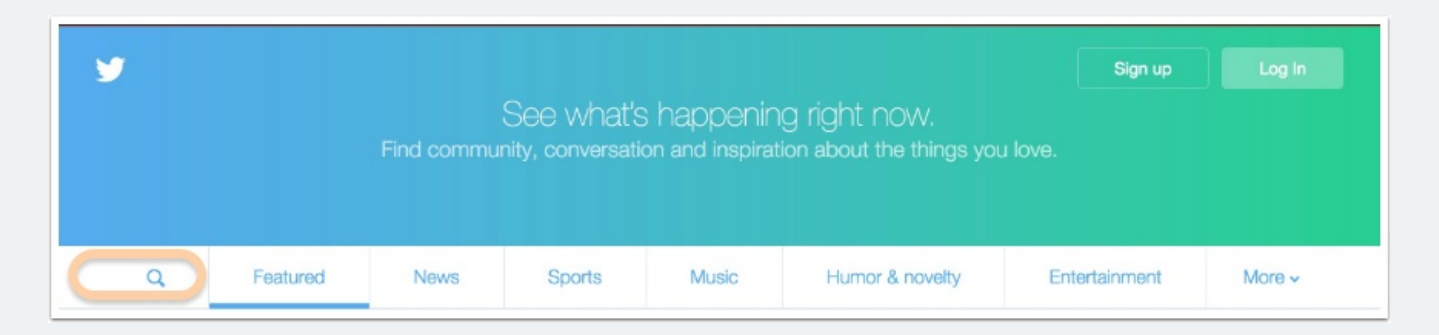

### 2. Search for your brand

An expanded search window will appear after clicking the magnifying glass. Do a search for your brand.

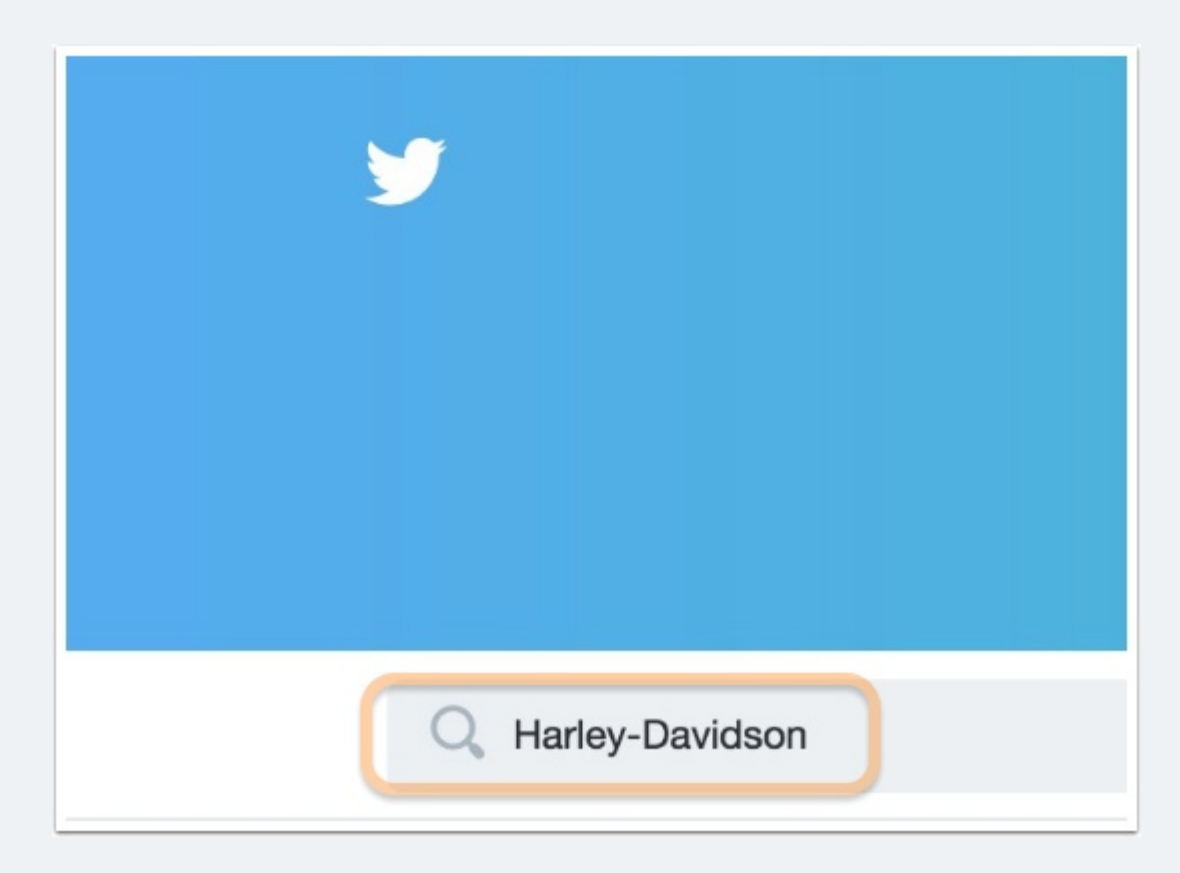

# **3. Find your brand's Twitter account in the search results**

You may have to scroll throught the results a bit to find it. Make sure you find the official account. The number of followers is a good indication.

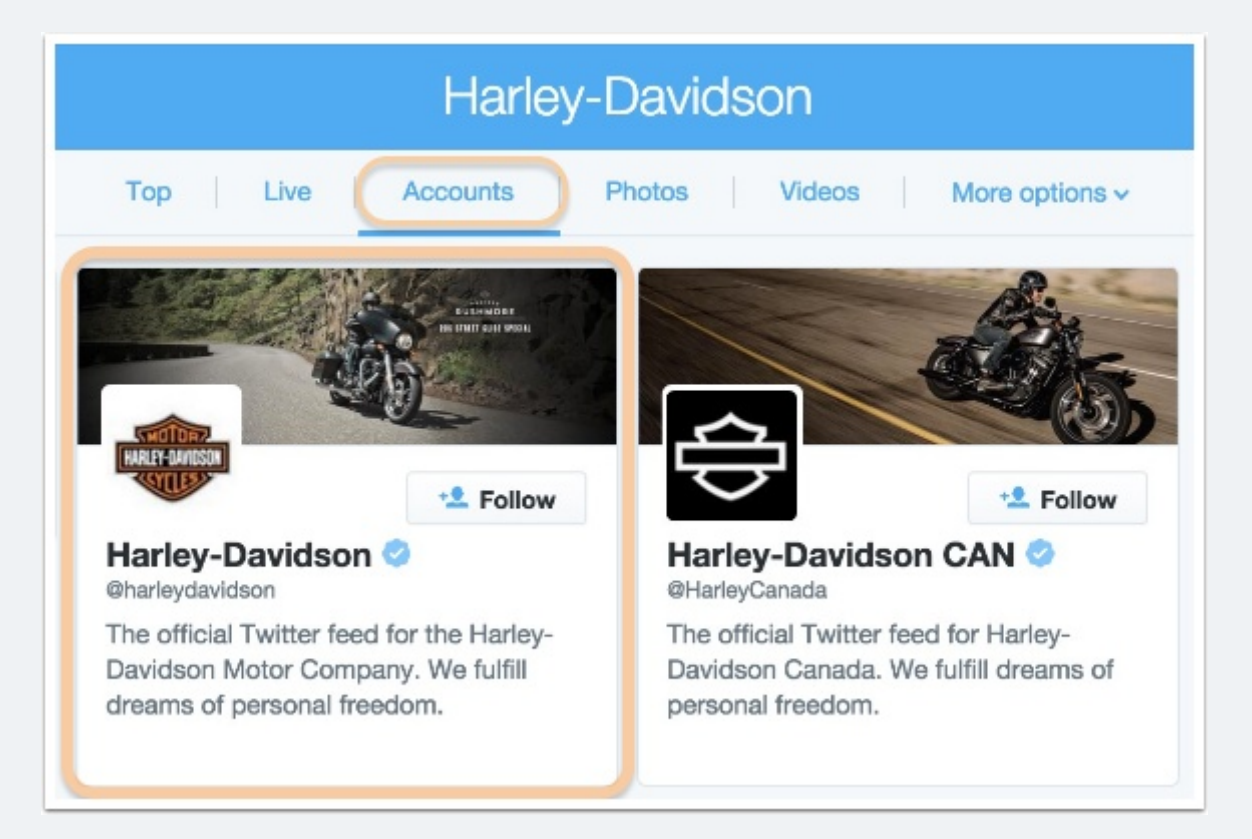

## Finding a representative brand tweet

#### 4. Visit the main account page for your brand

Clicking on your brand's account image in the search results will bring you to their main page.

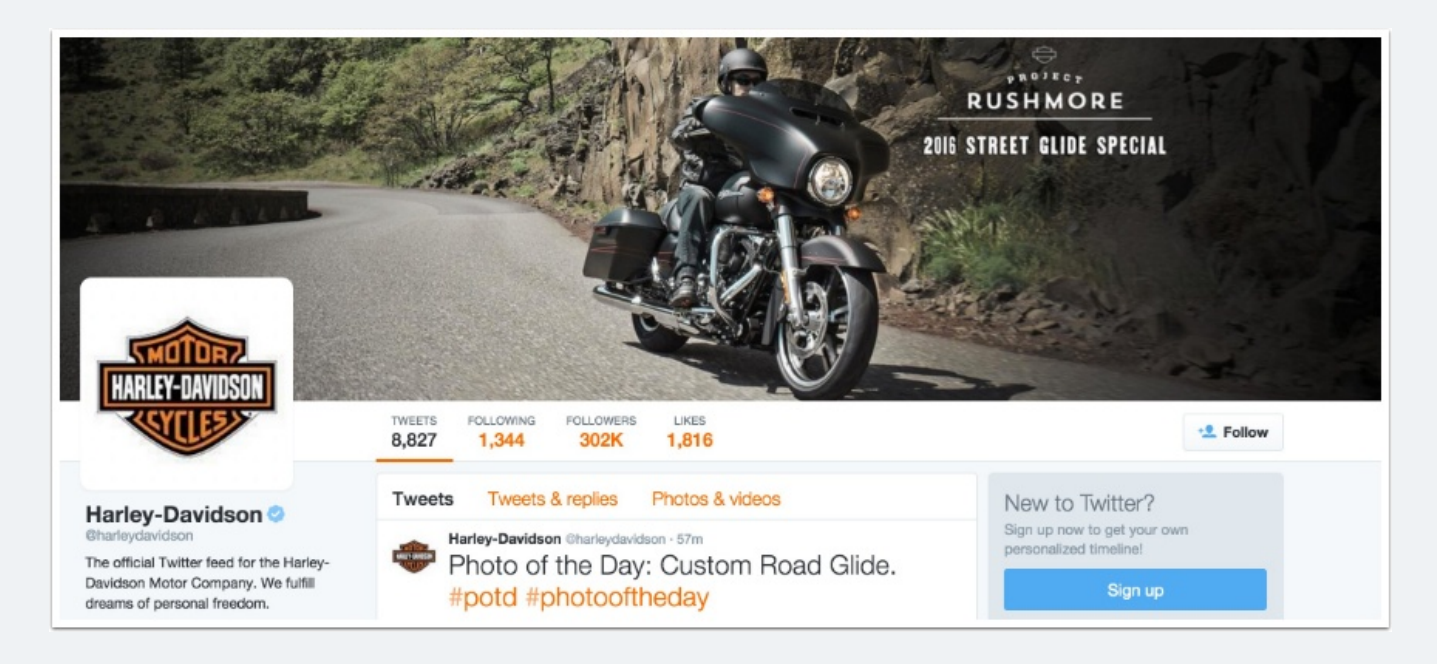

# 5. Scroll down the page in search of a representative tweet

Look for a tweet that features a visual and captures the essence of the brand.

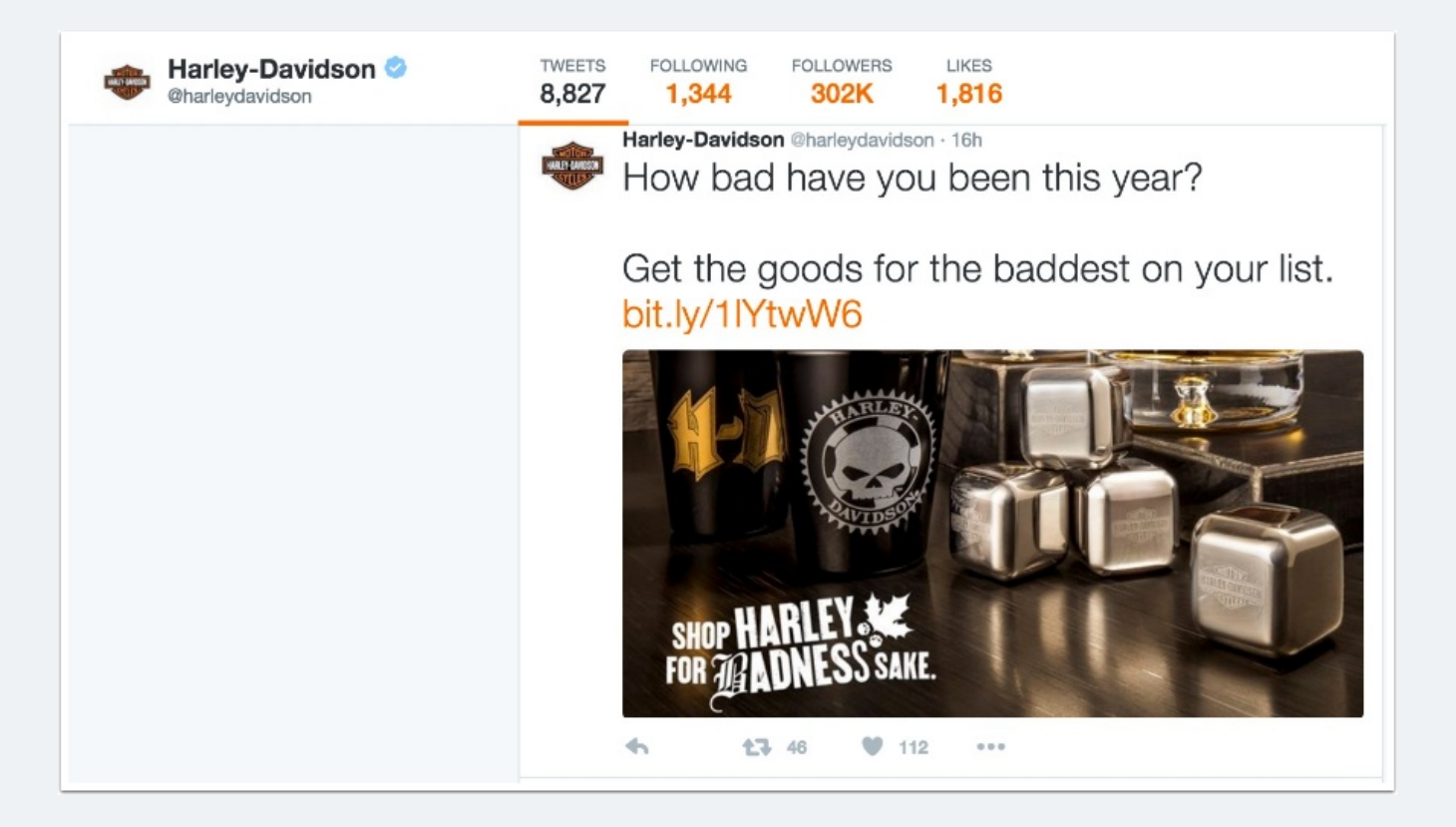

### 6. Copy the link to your selected tweet

At the bottom of the specific tweet click on the three dots "..." signifying more. Then click "copy link to tweet" and the link will appear. Copy it.

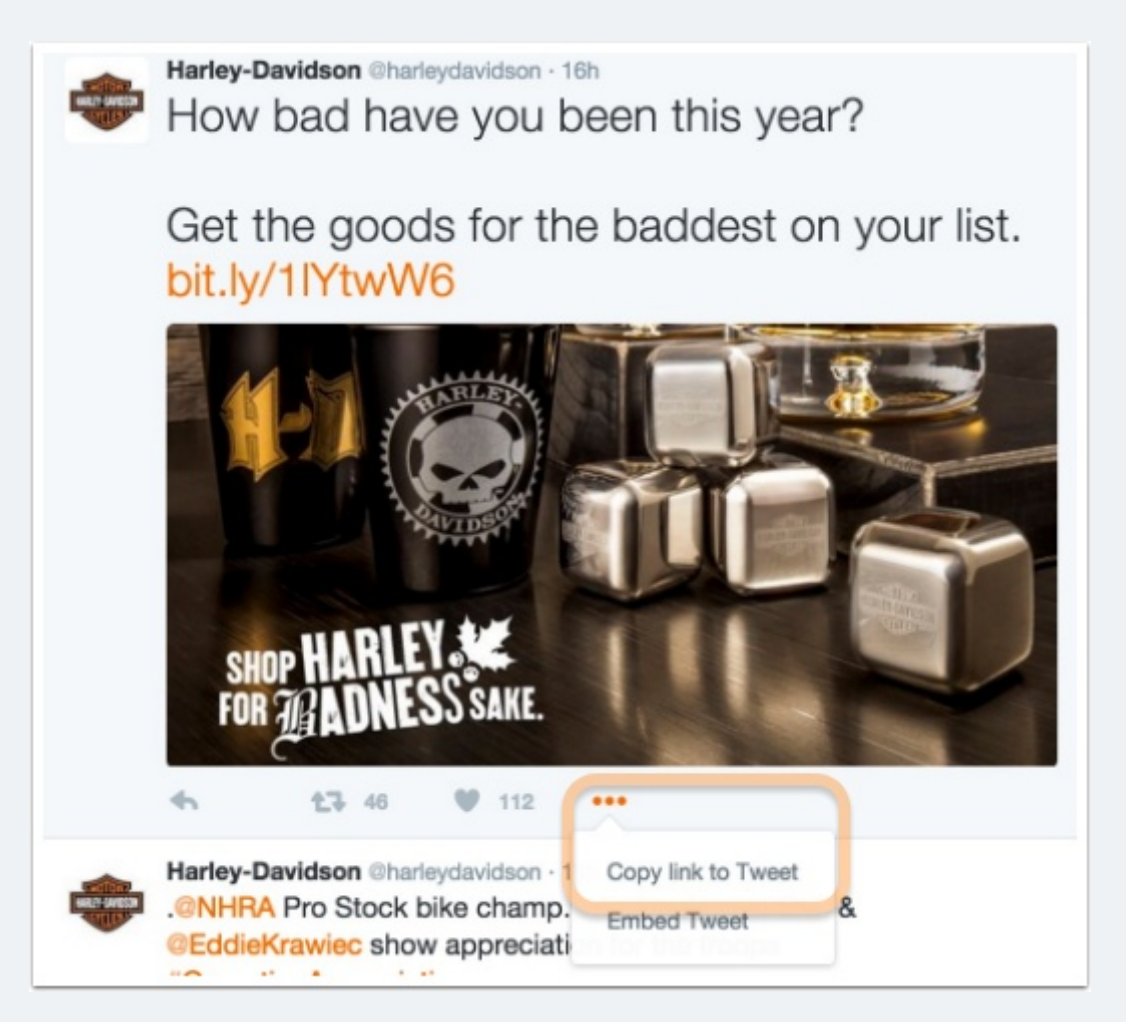

# 7. Complete the rest of the discussion post assignment

Be sure to include the link to your selected tweet when you do!